## Guide to sending encrypted emails to Amgros

ESPD documentation containing personal data must be sent encrypted to the email address <u>espd@amgros.dk</u>.

Go to the Amgros' Supplier and Tendering Portal and click on "Udbud og Bagatelkøb".

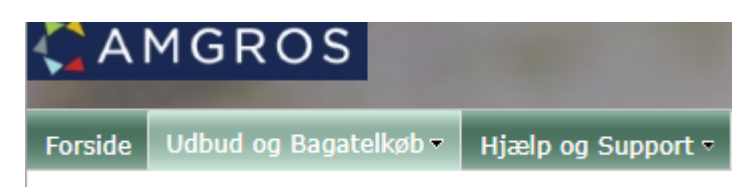

At the bottom in the section "ESPD og ESPD dokumentation" click on the link to Amgros' public certificate and download the certificate to your desktop or a known location.

## ESPD og ESPD dokumentation

Inden tildeling af en rammeaftale eller kontrakt skal tilbudsgivere have leveret ESPD og ESPD dokumentation, der viser, at de ikke er omfattet af de obligatoriske udelukkelsesgrunde (§135, stk.1 og 3 i udbudsloven) - se vejledning i det fælles europæiske udbudsdokument (ESPD) og dokumentation for udelukkelsesgrunde klik her

Det fremgår af websiden https://ec.europa.eu/tools/ecertis/search, hvilken dokumentation der skal fremsendes.

Nedenstående tro- og loveerklæring om strafbare forhold på **virksomhedsniveau** kan anvendes af udenlandske tilbudsgivere, hvis tilbudsgiver ikke ved uddrag fra register eller ved certifikat fuldt ud kan dokumentere, at virksomheden ikke er omfattet af udelukkelsesgrunde om strafbare eller økonomiske forhold. Dette gælder også, hvis der ikke anvendes erklæringer under ed i det pågældende land. Erklæringen skal afgives for en kompetent retslig eller administrativ myndighed, for en notar eller for en kompetent faglig organisation.

📩 Solemn declaration concerning grounds for exclusion - Company

Solemn declaration concerning grounds for exclusion - Company

Nedenstående tro- og loveerklæring om strafbare forhold kan anvendes af **fysiske personer**, hvis tilbudsgiver ikke ved uddrag fra register m.v. fuldt ud kan dokumentere, om den pågældende person er omfattet af udelukkelsesgrunde om strafbare forhold. Dette gælder også, hvis der ikke anvendes erklæringer under ed i det pågældende land. Erklæringen skal afgives for en kompetent retslig eller administrativ myndighed, for en notar eller for en kompetent faglig organisation.

🔂 <u>Solemn declaration concerning grounds for exclusion - Person</u>

Solemn declaration concerning grounds for exclusion - Person

## Amgros' offentlige certifikat

I forbindelse med indsendelse af ESPD dokumentation indeholdende personfølsomme oplysninger til postkassen espd@amgros.dk skal e-mailen krypteres.

Har du brug for Amgros' offentlige certifikat, finder du det på dette link

Please be aware that the certificate is in a Zip file.

Click on the dropdown menu and "Vis i mappe".

| ESPD_Off_Certifikatzip        | ~ |
|-------------------------------|---|
|                               | _ |
| Åbn                           |   |
| Åbn altid filer af denne type |   |
| Vis i mappe                   |   |
| Annuller                      |   |

Open the Zip file to see the certificate.

| Navn                | Status | Ændringsdato     | Туре                  |
|---------------------|--------|------------------|-----------------------|
| ∨ I dag (1)         |        |                  |                       |
| ESPD_Off_Certifikat | Ø      | 07-07-2020 13:58 | ZIP-komprimeret mappe |
|                     |        |                  |                       |

| Navn                  | Туре                 |
|-----------------------|----------------------|
| 🔄 ESPD_Off_Certifikat | Sikkerhedscertifikat |

Drag the certificate to your desktop or a known location.

Open Outlook and create a new contact containing the ESPD mailbox, <u>espd@amgros.dk</u>.

| Filer   | Hjen   | n Send/m       |
|---------|--------|----------------|
| RΞ      | 202    | 8 <sup>9</sup> |
| Ny      | Ny     | Ny kontakt-    |
| kontakt | gruppe | persongruppe   |
| 2       |        | Ny             |

| Fulde navn | ESPD Postkasse                  |
|------------|---------------------------------|
| Firma      |                                 |
| Stilling   |                                 |
| Gem som    | Postkasse, ESPD 💌               |
| Internet   |                                 |
| A Mail 🔻   | ○ <u>espd@amgros.dk</u>         |
| Vis som    | ESPD Postkasse (espd@amgros.dk) |

Click on "Certifikater" on your contact.

| Filer Kontakt Indsæ                        | t Formatér tekst                                                                                                    | Gennemse Hjælp 👰                                                               |
|--------------------------------------------|----------------------------------------------------------------------------------------------------|--------------------------------------------------------------------------------|
| Gem Slet Gem, og Vide<br>og luk opret ny ~ | $\begin{array}{c} \begin{array}{c} \begin{array}{c} \\ \\ \\ \\ \\ \end{array} \end{array} \end{array} \xrightarrow{\begin{tabular}{l}} \\ \\ \\ \end{array} \end{array} \xrightarrow{\begin{tabular}{l}} \\ \\ \\ \\ \\ \end{array} \xrightarrow{\begin{tabular}{l}} \\ \\ \\ \\ \\ \\ \end{array} \xrightarrow{\begin{tabular}{l}} \\ \\ \\ \\ \\ \\ \\ \\ \\ \end{array} \xrightarrow{\begin{tabular}{l}} \\ \\ \\ \\ \\ \\ \\ \\ \\ \\ \\ \\ \\ \end{array} \xrightarrow{\begin{tabular}{l}} \\ \\ \\ \\ \\ \\ \\ \\ \\ \\ \\ \\ \\ \\ \\ \\ \\ \\ $ | etaljer<br>ertifikater<br>Ile felter                                           |
| Handlinger                                 | Vis                                                                                                    | Kommuniker                                                                     |
| Fulde navn ESPD I                          | Postkasse Cer                                                                                                    | tifikater                                                                      |
| Firma                                      | Vis                                                                                                    | siden Certifikater for kontakten, hvor<br>kan gemme digitale id'er, der bruges |
| Stilling                                   | til a                                                                                                    | t sende krypteret post til denne                                               |
| Gem som Postka                             | kon                                                                                                    | itakt.                                                                         |
| Internet                                   |                                                                                                    |                                                                                |
| A Mail ▼ ○ esp                             | d@amgros.dk                                                                                                    |                                                                                |
| Vis som ESPD I                             | Postkasse (espd@amgros.c                                                                                                    | dk)                                                                            |

Click on "Importér…".

| 89                                               | ຽ ↑                                                                                                    | ¥ =       | ESPD P   | ostkasse - | - Kont | akt    | Ē     |       |                |
|--------------------------------------------------|----------------------------------------------------------------------------------------------------|-----------|----------|------------|--------|--------|-------|-------|----------------|
| Filer K                                          | ontakt                                                                                                    | Indsæt    | Formatér | tekst      | Genr   | nemse  | Hjælp | Q     | Fortæl mig     |
| ×                                                |                                                                                                    | Ľρ        | ß        | R          |        | P      | Q     |       |                |
| Handlinger                                       | Vis                                                                                                    | Kommunike | r Navne  | Indstillin | iger   | Mærker | Zoom  |       |                |
| Ť                                                | Ť                                                                                                    | Ť         |          | Ť          |        | · ·    | Zoom  |       | ^              |
| Outlook brug<br>Du kan få et o<br>at importere e | Outlook bruger et af disse certifikater til at sende krypterede mails til denne kontakt.<br>Du kan få et certifikat ved at modtage en digitalt signeret mail fra denne kontakt eller ved<br>at importere en certifikatfil for denne kontakt. |           |          |            |        |        |       |       |                |
| Certifikater (d                                  | ligitale id'e                                                                                                    | r)        |          |            |        |        |       |       |                |
|                                                  |                                                                                                    |           |          |            |        |        |       | Eg    | genskaber      |
|                                                  |                                                                                                    |           |          |            |        |        |       | Benyt | t som standard |
|                                                  |                                                                                                    |           |          |            |        |        |       | I     | Importér       |
|                                                  |                                                                                                    |           |          |            |        |        |       | E     | Eksportér      |

Browse to the certificate and click on "Åbn".

| Filnavn: ESPD_Off_Certifikat | 3 K         |
|------------------------------|-------------|
|                              | le id-filer |
| Funktioner 🔻                 | Abn         |

The certificate is now visible on your contact.

| Filer K                                                                                                    | ontakt                                                    | Indsæt                   | Formatér | tekst Ge | nnemse | Hjælp |  |  |
|----------------------------------------------------------------------------------------------------|-----------------------------------------------------------|--------------------------|----------|----------|--------|-------|--|--|
| X                                                                                                    | Vis                                                       | Γ <u>ρ</u><br>Kommuniker | A        | R        | Mærker | Q     |  |  |
| ~                                                                                                    | Handlinger VIS Kommuniker Navne Indstillinger Mærker Zoom |                          |          |          |        |       |  |  |
| Outlook bruger et af disse certifikater til at sende krypterede mails til denne kontakt.<br>Du kan få et certifikat ved at modtage en digitalt signeret mail fra denne kontakt eller ved<br>at importere en certifikatfil for denne kontakt. |                                                           |                          |          |          |        |       |  |  |
| Certifikater (digitale id'er)<br>AMGROS I/S - Amgros I/S(Standard)                                                                                                    |                                                           |                          |          |          |        |       |  |  |

Create a new email to the ESPD mailbox.

Click on "Indstillinger" and then "Kryptér" and "Kun krypteret".

| Filer                                     | Me           | ddelelse                                  | Indsæt         | Indsæt Indstillinger |        |             | Formatér tekst Gennems |                     |                |  |
|-------------------------------------------|--------------|-------------------------------------------|----------------|----------------------|--------|-------------|------------------------|---------------------|----------------|--|
| Temaer                                    | Far<br>A Skr | ver <del>~</del><br>ifttyper ~<br>ekter ~ | Sidefarve<br>~ | Bcc                  | Fra    | Krypté      | Ér                     | Brug<br>responsknap | 🗌 Anmo         |  |
|                                           | Т            | emaer                                     |                | Vis f                | elter  | Ang         | jiv ti                 | illadelse for d     | ette emne      |  |
| (IS Gem i: (denne mail vil ikke blive gem |              |                                           | emt i Team     | IS                   | Kur    | n krypteret | $\triangleright$       |                     |                |  |
|                                           |              | Fra N                                     | / mbe          | @amgro               | s.dk   |             | Vid                    | eresend ikke        |                |  |
|                                           |              | Til                                       | 0 <u>E</u>     | SPD Post             | casse; |             | Am                     | igros - Fortroli    | g              |  |
| Send                                      |              | Cc                                        |                |                      |        |             | Am                     | igros - Kun for     | trolig visning |  |
|                                           |              | Emn                                       | e              |                      |        |             |                        |                     |                |  |

Your email will now be encrypted, and you can attach the ESPD documentation containing personal data.